## Pilotare un LED con Scratch

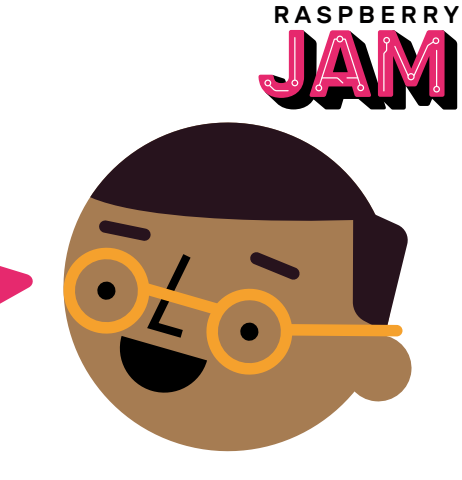

## Collegamenti

Usando la breadboard, collega il catodo (il terminale più corto) a un pin GND (-) del Raspberry Pi, e l'anodo (il terminale più lungo) al pin GPIO 17, mettendo una resistenza nel mezzo.

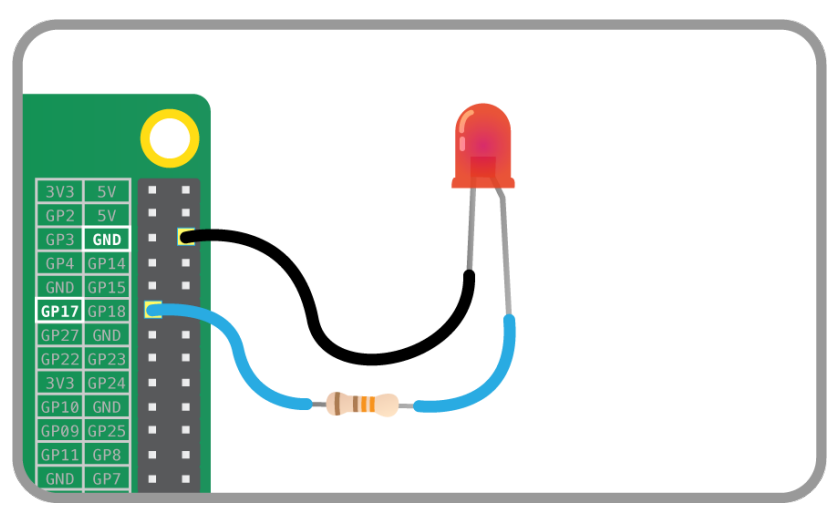

## Trovare ed eseguire Scratch

1 Trova Scratch premendo sul Menù, quindi Programming.

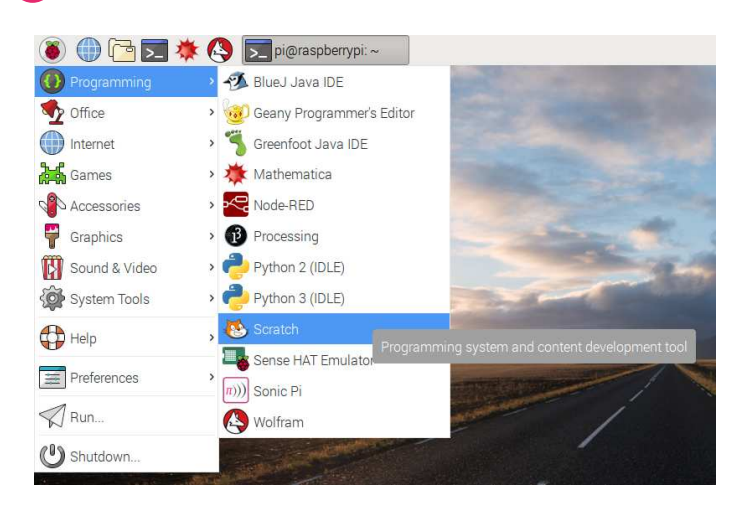

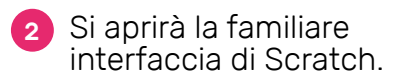

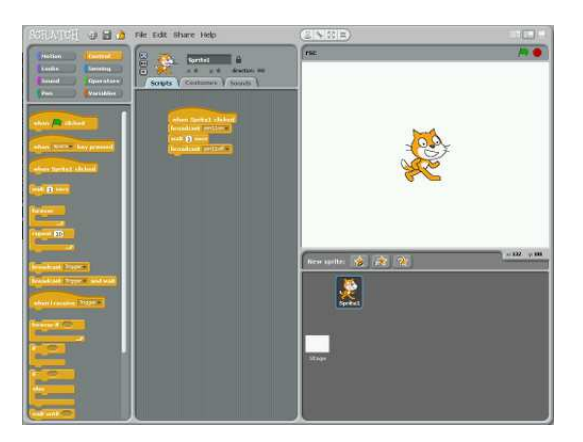

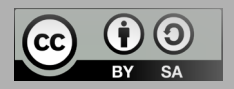

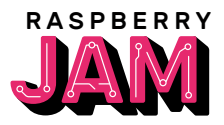

**1** F

Fai click su Control nella parte in alto a sinistra del display. Sposta il blocco **when GreenFlag clicked** nell'area di programmazione:

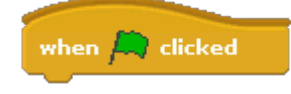

2 Scratch utilizza i blocchi broadcast per comunicare con i pin GPIO; il primo broadcast di cui hai bisogno è gpioserveron il quale attiva le

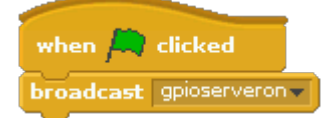

Poiché i pin GPIO possono essere utilizzati in input (ingresso) o in output (uscita), dovrai specificare in quale modo utilizzarli per mezzo del blocco di broadcast config17out

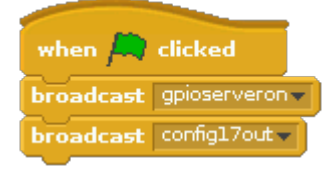

A questo punto puoi controllare il tuo LED per mezzo di due blocchi broadcast: **gpio17high** per accendere il LED e **gpio17low** per spegnerlo. Utilizzando questi due *messaggi* e qualche pausa, potrai far lampeggiare il LED continuamente:

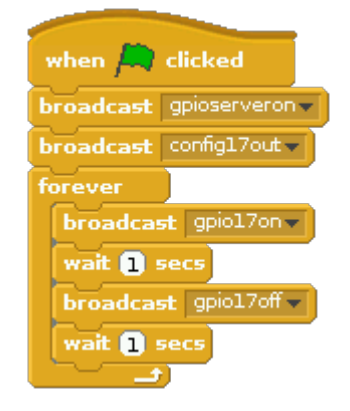

## Qualche idea per usare un pulsante

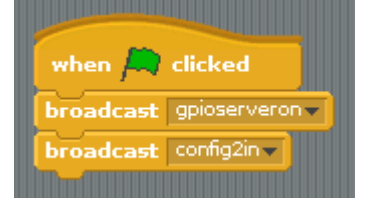

Impostare il pin GPIO 2 come input, usando il blocco broadcast e selezionando config2in

Sensing

Spippola in giro per capire come leggere il valore del pulsante e integrarlo nel programma precedente.

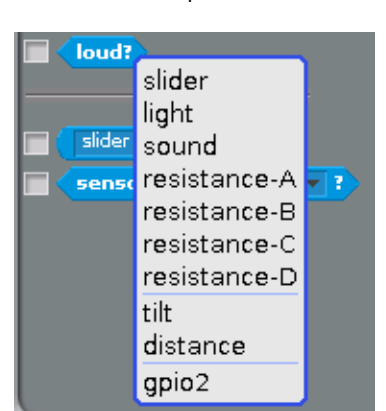

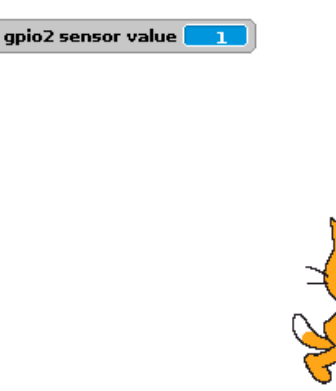

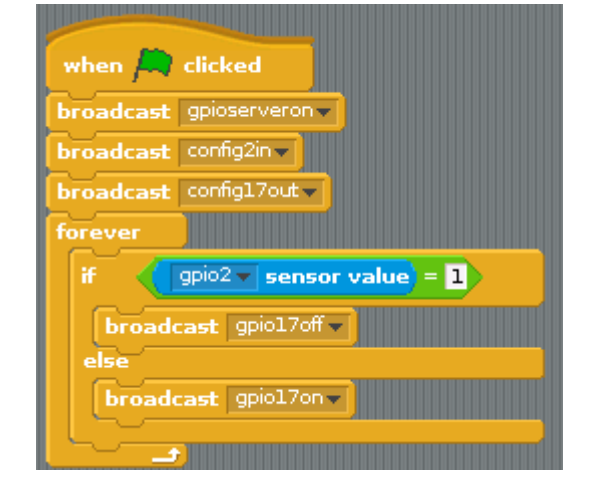

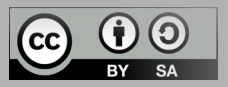